Para conectar a la wifi de la UPV/EHU con eduroam necesitarás en tu Blackberry una versión 7.1 paquete 2753 (7.1.0.1011) o superior. Las anteriores no garantizan el soporte TTLS+PAP que es necesario para su configuración. Ésta documentación se ha realizado a partir de una Blackberry 8520.

1. Situándose en una **zona donde haya cobertura de eduroam**, active la red Wi-Fi y en el menú principal del terminal, pulse en "Gestionar conexiones".

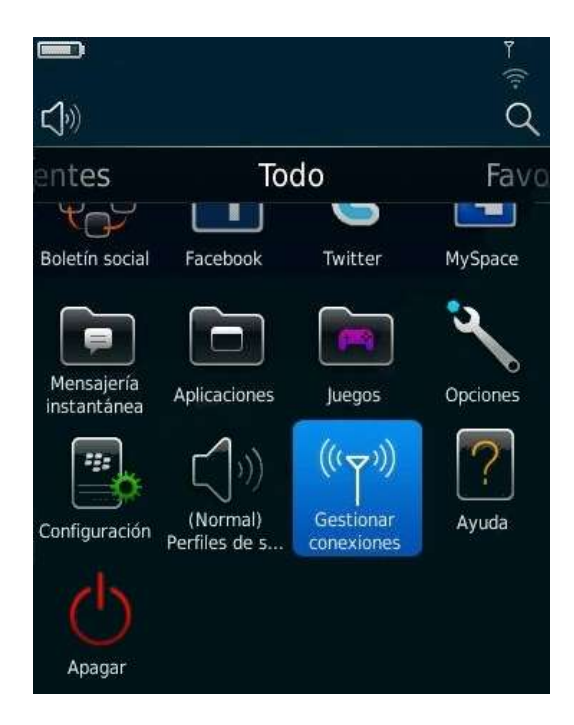

2. Luego marque "Configurar Wi-Fi" y seleccione la red "eduroam" que le aparecerá en pantalla.

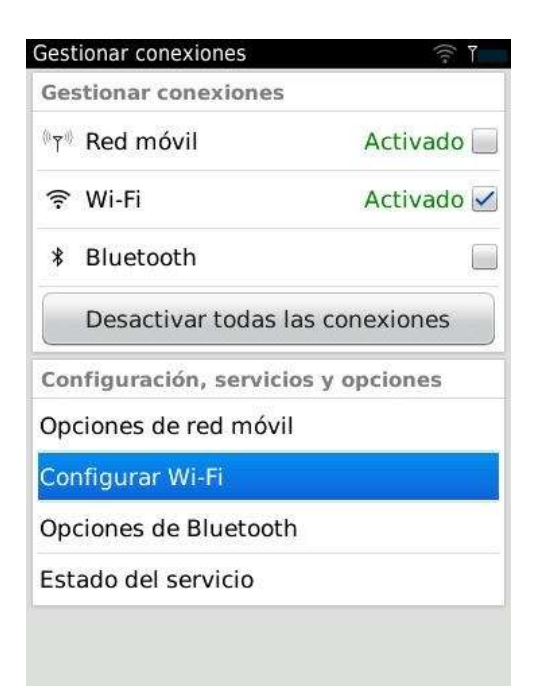

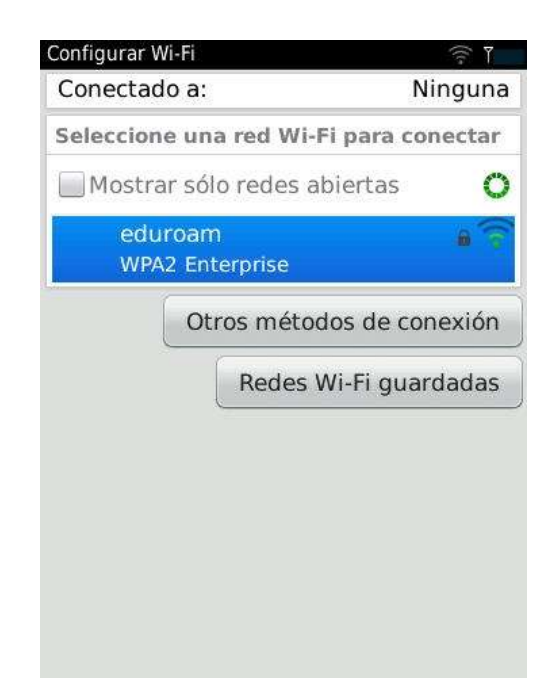

3. Configúrela con las siguientes opciones:

| Nombre:                                                                                               | eduroam                                              |                      |
|----------------------------------------------------------------------------------------------------|------------------------------------------------------|----------------------|
| SSID:                                                                                                 | eduroam                                              |                      |
| ipo de seguridad: WPA/WPA2                                                                            |                                                      |                      |
| Subtipo Enterprise:                                                                                   | EAP-TTLS                                             |                      |
| Nombre de usuario:                                                                                    | nombre de usuario@ehu.es<br>Su contraseña<br>Ninguno |                      |
| Contraseña:                                                                                           |                                                      |                      |
| Certificado de CA:                                                                                    |                                                      |                      |
| Seguridad de vínculo interno:                                                                         | EAP-PAP                                              |                      |
| Asunto del servidor:                                                                                  | En blanco                                            |                      |
| SAN para servidores:                                                                                  | En blanco                                            |                      |
| Desactivar validación del certifi                                                                     | cado del servidor:                                   | Activado             |
| SSID difundido:<br>Obtener automáticamente IP y DNS:<br>Permitir comunicación entre puntos de acceso: |                                                      | Activado<br>Activado |
|                                                                                                    |                                                      |                      |

4. Una vez configurado, pulse en "Guardar y conectar", se guardará la configuración y se conectará al SSID eduroam.

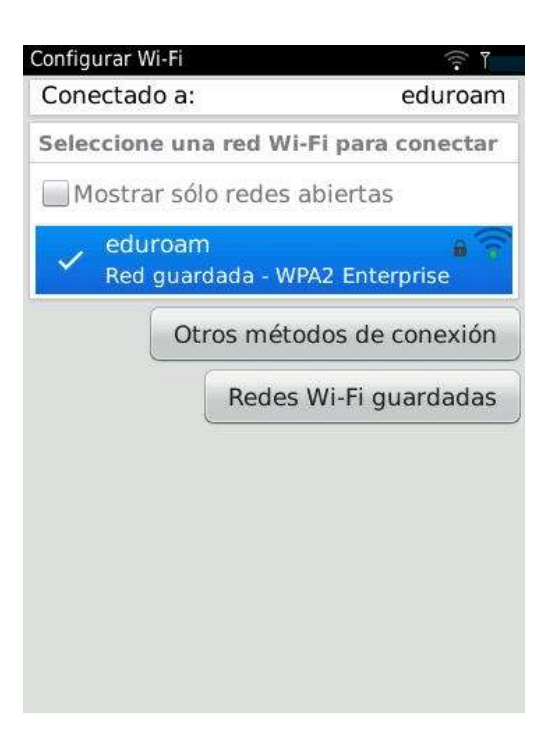